# **Handleiding Magister**

Inschrijven Keuzewerktijd (KWT) voor leerlingen

## Algemene informatie

- Het inschrijven voor KWT kan zowel via Magister Web (via <u>www.aletta.nl</u>) als de Magister Leerling app.
- Het inschrijven voor KWT is mogelijk tot 10 minuten voor aanvang van de les.
- Het inschrijven voor KWT is mogelijk voor de huidige en de volgende week.
- Elke les heeft een maximumaantal plekken. Wanneer een les vol zit is het niet meer mogelijk om je in te schrijven voor die les.

### Magister Web

#### Hoe werkt het?

1. Je logt in op Magister via <u>www.aletta.nl</u> en gaat naar 'Agenda'.

| Magister.      | Afsprakenlijst.                                                               |              | 8 + /         |
|----------------|-------------------------------------------------------------------------------|--------------|---------------|
| යි Vandaag     | dinsdag 6 april                                                               | Weergave     | Details       |
| 🖮 Agenda       | 08:45 - 09:30 2                                                               | Afronask     |               |
| ⊘ Afwezigheid  | 09:30 - 10:15 3                                                               | Regin        | 07 apr 13:00  |
| Ciifers        | 11:30 - 12:15 5                                                               | Eind         | 07 apr. 13:45 |
|                | 12:15 - 13:00 6                                                               | Omschrijving | keuze         |
|                | woensdag 7 april                                                              | Locatie      |               |
| Activiteiten   | 08:00 - 08:45                                                                 | Vak          |               |
| 🖽 Leermiddelen | 08:45 - 09:30                                                                 | Docent       |               |
|                | 09:30 - 10:15                                                                 |              |               |
|                | 10:15 - 11:00 4 Et pt - has the (130)                                         |              |               |
|                | 11:30 - 12:15 <b>S</b>                                                        |              |               |
|                | 12:15 - 13:00 6 <b>I</b> ( <b>e</b> - <b>a a</b> - <b>b b b b b b b b b b</b> |              |               |
|                | 13:00 - 13:45 7 Keuze                                                         |              |               |
|                | 14:00 - 14:45 8 • keuze                                                       |              |               |
|                | 14:45 - 15:30 9 🖬 keuze                                                       |              |               |
|                | donderdag 8 april                                                             |              |               |
|                | 10:15 - 11:00                                                                 |              |               |
|                | 11:30 - 12:15 <b>5</b>                                                        |              |               |
|                | 12:15 - 13:00 6                                                               |              |               |
|                | 13:00 - 13:45 7                                                               |              |               |
|                | vrijdag 9 april                                                               |              |               |
| « Inklappen    | 08:00 - 08:45                                                                 |              |               |

 Je dubbelklikt op een lesuur waar 'keuze' staat en krijgt 'KWT-keuze maken' te zien. Je selecteert de les en klikt rechtsboven op 'inschrijven KWT'. Wanneer je de les hebt geselecteerd en aan de rechterkant op het tabblad 'Details' klikt kun je zien hoeveel leerlingen zich al hebben ingeschreven voor de les en het maximumaantal plaatsen in de les.

| Magister.      | <b>()</b> k | euze .          |              |          |                      |  |               |                         | inschrijven KWT |  |
|----------------|-------------|-----------------|--------------|----------|----------------------|--|---------------|-------------------------|-----------------|--|
| බ Vandaag      | KWT-keu     | KWT-keuze maken |              |          |                      |  |               | Lesrooster Details      |                 |  |
| 🛗 Agenda       |             | Ruimte          | Omschrijving | Docent   | Onderwerp / Huiswerk |  | Lesse         | n                       |                 |  |
| ⊘ Afwezigheid  |             | 151wb           | SamenLeren   | A. Selen |                      |  | <             | Les 7 keuze             | >               |  |
| Ojfers         |             |                 |              |          |                      |  |               |                         | · ·             |  |
| 🖞 ELO 🔷        |             |                 |              |          |                      |  | Lesse         | n van wo 7 apr.         |                 |  |
| Activiteiten   |             |                 |              |          |                      |  | 08:00         | - 08:45                 |                 |  |
| I Leermiddelen |             |                 |              |          |                      |  | 08:45<br>2 =  | - 09:30                 |                 |  |
|                |             |                 |              |          |                      |  | 09:30<br>3    | - 10:15<br>- lop - hile |                 |  |
|                |             |                 |              |          |                      |  | 10:15         | - 11:00                 |                 |  |
|                | Huiswer     | k               |              |          |                      |  | 11:30<br>5 =  | - 12:15<br>- taf - hila |                 |  |
|                | ELO-opd     | lracht          |              |          | Studiewijzers        |  | 12:15<br>6 @  | - 13:00                 |                 |  |
|                |             |                 |              |          |                      |  | 13:00<br>7 ka | - 13:45<br>uze          |                 |  |
|                |             |                 |              |          |                      |  | 14:00<br>8 ke | - 14:45<br>uze          |                 |  |
|                |             |                 |              |          |                      |  | 14:45<br>9 ka | - <b>15:30</b><br>uze   |                 |  |
|                |             |                 |              |          |                      |  |               |                         |                 |  |
|                |             |                 |              |          |                      |  |               |                         |                 |  |
| « Inklappen    |             |                 |              |          |                      |  |               |                         |                 |  |

3. Je bent ingeschreven voor de les wanneer er een vinkje voor de les staat. Wanneer je terug naar jouw agenda gaat zie je de les staan in plaats van 'keuze'. Je kunt dit proces herhalen voor de andere lesuren waar 'keuze' staat.

| Magister.               | 🔇 k      | euze . |              |          |                      |                    |               | ui                    | schrijven KWT |  |
|-------------------------|----------|--------|--------------|----------|----------------------|--------------------|---------------|-----------------------|---------------|--|
| Vandaag KWT-keuze maken |          |        |              |          |                      | Lesrooster Details |               |                       |               |  |
| 🗎 Agenda                | Ruimte   |        | Omschrijving | Docent   | Onderwerp / Huiswerk | Ler                |               | Lessen                |               |  |
| ⊘ Afwezigheid           | ~        | 151wb  | SamenLeren   | A. Selen |                      |                    | 1             | Les 7 keuze           | >             |  |
| 10 Cijfers              |          |        |              |          |                      |                    |               | Les 7 mone            |               |  |
| பீ ELO >                |          |        |              |          |                      |                    | Lesse         | i van wo 7 apr.       |               |  |
| İ Activiteiten          |          |        |              |          |                      |                    | 08:00         | 08:45                 |               |  |
| 🛋 Leermiddelen          |          |        |              |          |                      |                    | 08:45         | 09:30<br>- htg - htla |               |  |
|                         |          |        |              |          |                      |                    | 09:30         | 10:15<br>- lop - hila |               |  |
|                         |          |        |              |          |                      |                    | 10:15         | 11:00<br>- lop - h3a  |               |  |
|                         | Huiswerk |        |              |          |                      |                    | 11:30<br>5 🗰  | 12:15<br>taf - hile   |               |  |
|                         | ELO-opdr | racht  |              |          | Studiewijzers        |                    | 12:15<br>6 •  | 13:00                 |               |  |
|                         |          |        |              |          |                      |                    | 13:00<br>7 ke | 13:45<br>ize          |               |  |
|                         |          |        |              |          |                      |                    | 14:00<br>8 ke | 14:45<br>ize          |               |  |
|                         |          |        |              |          |                      |                    | 14:45<br>9 ke | 15:30<br>ize          |               |  |
|                         |          |        |              |          |                      |                    |               |                       |               |  |
|                         |          |        |              |          |                      |                    |               |                       |               |  |
| « Inklappen             |          |        |              |          |                      |                    |               |                       |               |  |

4. Om je uit te schrijven voor een les dubbelklik je op die les in jouw agenda. Selecteer je de les en klik je rechtsboven op 'uitschrijven KWT'.

#### **Magister Leerling app**

## Hoe werkt het?

1. Je opent de Magister app en selecteert een lesuur waar 'keuze' staat waar je de informatie over de les ziet staan.

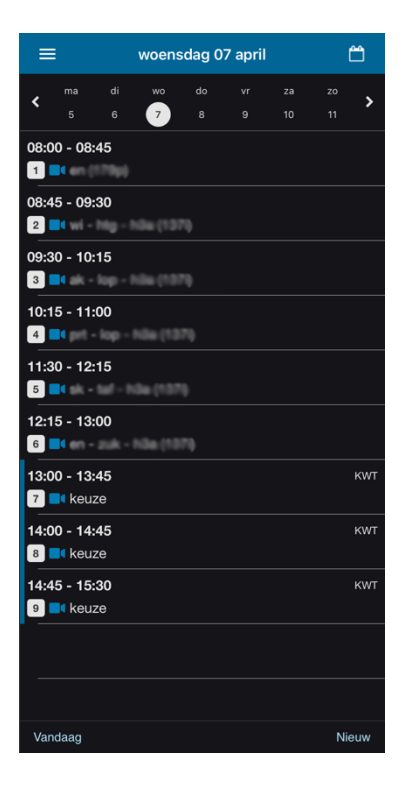

2. Je gaat naar 'Inschrijven' en krijgt de mogelijkheid om een les te kiezen. Achter de les staat hoeveel leerlingen zich al hebben ingeschreven en het maximumaantal plaatsen in de les.

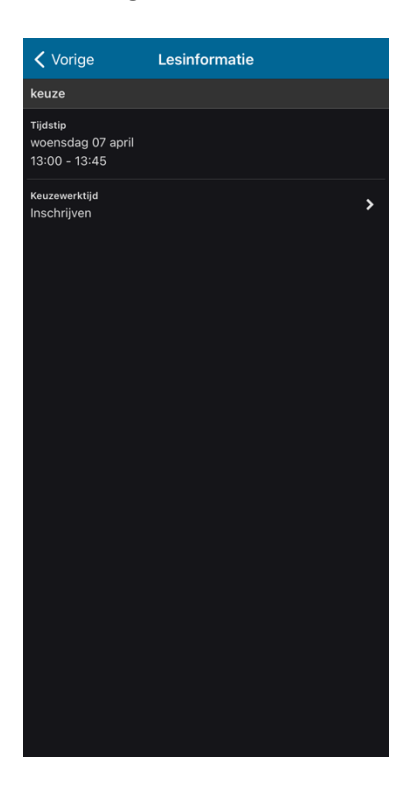

3. Je selecteert de les en er verschijnt een vinkje voor de les.

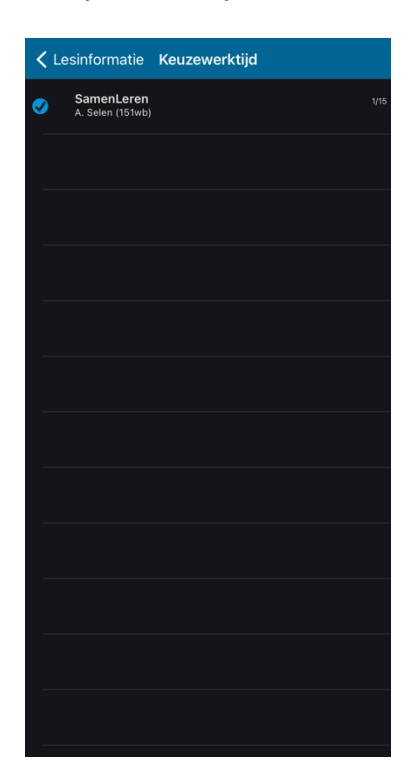

4. Wanneer je nu terug naar jouw agenda gaat zie je les staan in plaats van 'keuze' en ben je ingeschreven. Je kunt dit proces herhalen voor de andere lesuren waar 'keuze' staat.

| ma di wo do vr za zo                                                                                                    | <u> </u> |
|----------------------------------------------------------------------------------------------------|----------|
| 5 6 7 8 9 10 11                                                                                                    |          |
| 08:00 - 08:45                                                                                                    |          |
| 1 -                                                                                                    |          |
| 08:45 - 09:30                                                                                                    |          |
| 2 4                                                                                                    |          |
| 09:30 - 10:15                                                                                                    |          |
| 3 🗖 🖬 🖬 🗸 - kapa - kapa - k |          |
| 10:15 - 11:00                                                                                                    |          |
| 4 =4 pet - kop - húlis (127)                                                                                                    |          |
| 11:30 - 12:15                                                                                                    |          |
| 5 🔤 🖬 🖬 🗧 🔤 👘 👘 👘                                                                                                    |          |
| 12:15 - 13:00                                                                                                    |          |
| 6 <b>- 4</b> en - 200 - 100 (1007)                                                                                                    |          |
| 13:00 - 13:45 ingesc                                                                                                    | hreven   |
| 7 SamenLeren (151wb)                                                                                                    |          |
| 14:00 - 14:45                                                                                                    | KWT      |
| 8 📑 keuze                                                                                                    |          |
| 14:45 - 15:30                                                                                                    | кwт      |
| 9 📑 keuze                                                                                                    |          |
|                                                                                                    |          |
|                                                                                                    |          |
|                                                                                                    |          |
| Variation                                                                                                    |          |

5. Om je uit te schrijven voor de les zet je het vinkje weer uit bij die les.